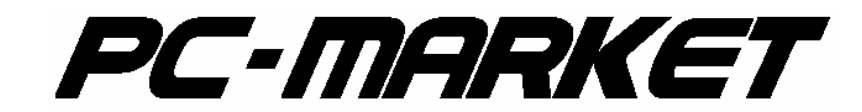

# Kontrakty zakupowe

PC-Market 7.2.110.0

**INSOFT** © 2009 Insoft sp. z o.o. 31-227 Kraków ul. Jasna 3a tel. (012) 415-23-72 wew. 11 e-mail: <u>market@insoft.com.pl</u> http://www.insoft.com.pl

# PC-Market 7 kontrakty.

### 1. Czym są kontrakty i do czego mogą służyć.

W programie PC-Market 7 kontrakty zakupowe mają na celu pomóc użytkownikowi w wyborze dostawcy towaru. Dokument definiuje, jakie są obowiązujące ceny dla nas od konkretnego dostawcy. Dzięki nowej funkcjonalności w module generowania zamówień, został ułatwiony sposób wyboru dostawców wg najprostszego kryterium – kupujemy od tego, kto aktualnie sprzedaje nam towar najtaniej.

#### 2. Wprowadzanie kontraktów.

W menu głównym programu wchodzimy na zakładkę Dostawcy -> Sporządzanie dokumentów -> Kontrakt z dostawcą.

| <u>D</u> ostawcy                                                                                              | <u>O</u> dbiorcy                                              | <u>R</u> o: | zliczenia                                                                                | <u>T</u> owary                                                                                                    | <u>K</u> ontrola        | R <u>a</u> porty | <u>P</u> unkty |
|----------------------------------------------------------------------------------------------------|---------------------------------------------------------------|-------------|------------------------------------------------------------------------------------------|----------------------------------------------------------------------------------------------------|-------------------------|------------------|----------------|
| <u>S</u> porządzan<br><u>N</u> owy dostav<br><u>W</u> ykaz dost<br><u>P</u> rzeglądaniu<br><u>Z</u> amówienia | ie dokumentów<br>wca<br>awców<br>e dokumentów<br>do dostawców | •           | Dostawa<br>Dokumer<br>Zwrot<br>Rozbieżr<br>Wymiana<br>Obrót op<br>Eaktura o<br>Faktura J | fakturowana<br>nt <u>P</u> Z<br>ność z dostaw<br>a towaru u dos<br>akowaniami<br>łostawcy<br><u>c</u> orygująca dos<br>pra <u>s</u> y | y<br>stawcy ►<br>stawcy |                  |                |
|                                                                                                    |                                                               |             | Kontrakt                                                                                 | z dostawca                                                                                                    |                         |                  |                |

W pierwszy kroku wybieramy dostawcę, dla którego będziemy sporządzać dokument. Po otwarciu nowego dokumentu najpierw podajemy zakres obowiązywania dat tego kontraktu. Następnie potwierdzamy magazyn i datę rejestracji tego dokumentu. Nie mają one wpływu na jego działanie. W polu "Nr dokumentu" można podać identyfikator dokumentu na podstawie, którego wprowadzamy kontrakt.

| tawca.                | AGENCIA MARKETING:                     |                |                     |       | DONDRIL IN LAC | VTRAKT Z DOSTAWCA nr KTR | L/U9/3             |                   |            |
|-----------------------|----------------------------------------|----------------|---------------------|-------|----------------|--------------------------|--------------------|-------------------|------------|
|                       |                                        | NVA            | 2.82                |       |                |                          |                    | Magazyri.         | Magazyr 01 |
|                       | DRACI, 22-120 WIELICZ-                 | А              |                     |       |                |                          |                    | Date:             | 2009-09-29 |
|                       | bank korto                             | 4              |                     |       |                |                          | 28 V.              | Nr Hakumentur     | [          |
|                       |                                        |                |                     |       |                | Ważny od 2000-10-01      | 💌 do: 2009-11-30 💌 | Priorytet (0-99): | 3          |
|                       | Nazwa                                  | Cana neito     | ⊰abst %             | V41 % | Cera det       |                          |                    |                   |            |
|                       | <rowa pozycja=""></rowa>               |                |                     |       |                |                          |                    |                   |            |
|                       |                                        |                |                     |       |                |                          |                    |                   |            |
|                       |                                        |                |                     |       |                |                          |                    |                   |            |
|                       |                                        |                |                     |       |                |                          |                    |                   |            |
|                       |                                        |                |                     |       |                |                          |                    |                   |            |
|                       |                                        |                |                     |       |                |                          |                    |                   |            |
|                       |                                        |                |                     |       |                |                          |                    |                   |            |
|                       |                                        |                |                     |       |                |                          |                    |                   |            |
|                       |                                        |                |                     |       |                |                          |                    |                   |            |
|                       |                                        |                |                     |       |                |                          |                    |                   |            |
|                       |                                        |                |                     |       |                |                          |                    |                   |            |
|                       |                                        |                |                     |       |                |                          |                    |                   |            |
|                       |                                        |                |                     |       |                |                          |                    |                   |            |
|                       |                                        |                |                     |       |                |                          |                    |                   |            |
|                       |                                        |                |                     |       |                |                          |                    |                   |            |
|                       |                                        |                |                     |       |                |                          |                    |                   |            |
|                       |                                        |                |                     |       |                |                          |                    |                   |            |
|                       |                                        |                |                     |       |                |                          |                    |                   |            |
|                       |                                        |                |                     |       |                |                          |                    |                   |            |
|                       |                                        |                |                     |       |                |                          |                    |                   |            |
|                       |                                        |                |                     |       |                |                          |                    |                   |            |
|                       |                                        |                |                     |       |                |                          |                    |                   |            |
|                       |                                        |                |                     |       |                |                          |                    |                   |            |
|                       |                                        |                |                     |       |                |                          |                    |                   |            |
|                       |                                        |                |                     |       |                |                          |                    |                   |            |
|                       |                                        |                |                     |       |                |                          |                    |                   |            |
|                       |                                        |                |                     |       |                |                          |                    |                   |            |
|                       |                                        |                |                     |       |                |                          |                    |                   |            |
|                       |                                        |                |                     |       |                |                          |                    |                   |            |
|                       |                                        |                |                     |       |                |                          |                    |                   |            |
|                       |                                        |                |                     |       |                |                          |                    |                   |            |
|                       |                                        |                |                     |       |                |                          |                    |                   |            |
|                       |                                        |                |                     |       |                |                          |                    |                   |            |
|                       |                                        |                |                     |       |                |                          |                    |                   |            |
|                       |                                        |                |                     |       |                |                          |                    |                   |            |
|                       |                                        |                |                     |       |                |                          |                    |                   |            |
|                       |                                        |                |                     |       |                |                          |                    |                   |            |
| /2 PV 1               | rahat                                  | 00.0           | Ocrite              | ſ     |                |                          |                    |                   |            |
| /ary i                | rahat                                  | חתר            | Q Cirl+F6           |       |                |                          |                    |                   |            |
| (aryı<br>zakuj        | rahat pu podawene jeko:                | n,nn<br>NETTO  | Ctrl+F6             | -     |                |                          |                    |                   |            |
| (aryı<br>zakuj        | rahat pu podawere jeko:                | ης, Γ<br>ΝΞΤΤΟ | Q Carl+F6           |       |                |                          |                    |                   |            |
| sryı<br>zakuj<br>kowe | rahai:<br>pu podawere jeko:<br>werunki | n,n<br>Netto   | Ctril+F6<br>Ctril+K |       |                |                          |                    |                   |            |

Kolejnym polem jest priorytet. Jest to pole liczbowe wypełniane z poziomu sklepu w skali od 0 do 9. Im niższa liczba tym niższy priorytet tego kontraktu. Kontrakty przesłane z centrali będą mieć priorytety od 10 wzwyż.

W celu wyjaśnienia jak działają priorytety posłużę się praktycznym przykładem do zobrazowania. Dostawca XYZ sprzedaje nam towar ABC w cenie 2 zł. Wprowadzamy kontrakt z priorytetem zero, na takie właśnie warunki i ustalamy, że cena 2 zł będzie dla nas obowiązywać przez cały rok. W trakcie tego roku producent towaru ABC ogłasza promocję. W związku z tym na czas promocji zostaje obniżona dla nas cena na zakup tego towaru do 1,50 zł. W tym celu możemy wprowadzić nowy kontrakt trwający np. miesiąc i musimy ustalić priorytet, co najmniej z wysokością 1. Cena dla towaru ABC będzie ustalona przez kontrakt z najwyższym priorytetem obowiązującym w danym okresie.

W dalszym kroku wybieramy towary na kontrakcie.

|                            |                                                      |               |                   |                                                                           |                                                                                 | and the second second second second second second second second second second second second second second second |                  |   |                   | D.4. 74    |          |
|----------------------------|------------------------------------------------------|---------------|-------------------|---------------------------------------------------------------------------|---------------------------------------------------------------------------------|----------------------------------------------------------------------------------------------------|------------------|---|-------------------|------------|----------|
| ustawca. JA                | GENCJA MARKE INGOV                                   | νA            |                   |                                                                           |                                                                                 |                                                                                                    |                  |   | Мададун.          | Magazyr J1 | <u>.</u> |
| UI                         | RACI, 22-120 WIELICZKA<br>IP: 183-120-71-61 Tel: 1el |               |                   |                                                                           |                                                                                 |                                                                                                    |                  |   | Date:             | 2009-09-29 |          |
| ba                         | ink korto                                            |               |                   |                                                                           |                                                                                 |                                                                                                    |                  |   | Nr dokumentur.    |            |          |
|                            |                                                      |               |                   |                                                                           |                                                                                 | Ważny od 2009-10-01                                                                                              | 💌 do: 2009-11-30 | • | Priorytet (0-99): |            | (        |
| -                          | Nazwa                                                | Cana netto    | ≺abst %           | VAI %                                                                     | Cera det                                                                        |                                                                                                    |                  |   |                   |            |          |
| 1 Alpejka                  | án ezka                                              | 1,65          | 0,00              | 7 %                                                                       | 2,19                                                                            |                                                                                                    |                  |   |                   |            |          |
| 2 Ambasa                   | dor                                                  | 3,00          | 0,00              | 7%                                                                        | 4,02                                                                            |                                                                                                    |                  |   |                   |            |          |
| 3 ARO B.                   | DYK CZEKOLACOWY 40                                   | D,22          | 0,00              | 7%                                                                        | 0,00                                                                            |                                                                                                    |                  |   |                   |            |          |
| 4 Babeczk                  | la kiokosowa                                         | 1,00          | 0,00              | 7 %                                                                       | 1,35                                                                            |                                                                                                    |                  |   |                   |            |          |
|                            |                                                      |               |                   |                                                                           |                                                                                 |                                                                                                    |                  |   |                   |            |          |
|                            |                                                      |               | K00<br>F8<br>F2,  | w p192, Ko<br>I towaru:<br>□ Aybör art∳<br>F3, Enter 2                    | <b>d towaru</b><br>( <i>au prześ wybwietemiem</i><br>licty   <b>Esc</b> //nuluj | Nety towaritien                                                                                                  |                  |   |                   |            |          |
|                            |                                                      |               | Koc<br>F8<br>H2,  | ( towaru: )<br>/ <i>towaru: )</i><br>//////////////////////////////////// | d towaru                                                                        | Nety tavaión                                                                                                    |                  |   |                   |            |          |
| Jomya ry rai               | Razerr:                                              | 7,00          | Ω cm+F6           | W pisz ko<br>I towaru:<br>☐ Ayboranţi<br>F3, Enter 2                      | d towaru                                                                        | liety tavaiter                                                                                                   |                  |   |                   |            |          |
| iomys ry rat               | Razerr:<br>hat<br>podavere jeko:                     | η,ηη<br>ΝΞΤΤΟ | Crit+F6<br>Crit+K | v pisz ko                                                                 | d towaru                                                                        | Ney baadw                                                                                                    |                  |   |                   |            |          |
| iomys ry tal<br>eny za≺upu | Pazerr:<br>hat: podavere jako:<br>arunki             | η,η<br>ΝΞΤΙΟ  | CarteF6           | I towaru:                                                                 | d towaru                                                                        | liety towarkee                                                                                                   |                  |   |                   |            |          |

Wybór może być zrealizowany poprzez odczyt kodu kreskowego za pomocą czytnika kodów, poprzez ręczny wybór z listy.

O ile dostawca prześle nam dokument elektroniczny (EDI) w formacie obsługiwanym przez program PC-Market 7 to można go zaimportować za pomocą klawiszy ctrl+E. Co oszczędzi nam sporo czasu na wprowadzaniu tego dokumentu.

Po wybraniu towaru otrzymujemy tabelkę z możliwością wpisania ceny zakupu lub ustalenia rabatu od ceny detalicznej. W pierwszym przypadku wpisujemy po prostu cenę zakupu dla nas.

| 🗳 Wpisz ustalenia       | z dos | stawcą     |                         |                | X    |
|-------------------------|-------|------------|-------------------------|----------------|------|
| Towar:                  | Bagie | tka 0.16kg |                         |                |      |
| Stan w magazynie:       | ſ     | -7 ,000    | Blokada:                | 0,000          |      |
| Cena magazynowa netto:  | f.    | 0,46       | VAT:                    | 7 %            |      |
| Cena detaliczna:        | 5     | 0,59       | Marża:                  | 20,00          |      |
| Zakontraktowano cenę    |       | C Zakont   | raktowano <u>r</u> abat | od ceny sprzec | łaży |
| Cena zakupu:            | 0,46  | Rabat od   | ceny det.:              |                |      |
| ✓ Uzgodniono cenę sprze | daży: |            |                         |                |      |
| Cena det.:              | 0,59  |            |                         |                |      |
| F2 OK Esc Anuluj        |       |            |                         |                |      |

W drugim przypadku wpisujemy rabat od z góry narzuconej ceny sprzedaży.

| Towar:                                                                                                    | Bagietka 0.16kg               |                                       |                     |
|----------------------------------------------------------------------------------------------------|-------------------------------|---------------------------------------|---------------------|
| Stan w magazynie:                                                                                                    | -7,000                        | Blokada:                              | 0,000               |
| Cena magazynowa netto:                                                                                                | 0,46                          | VAT:                                  | 7 %                 |
| Cena detaliczna:                                                                                                    | 0,59                          | Marża:                                | 20,00               |
| C Zakontraktowano <u>c</u> enę                                                                                        | 🖲 Zakont                      | raktowano <u>r</u> abat               | od ceny sprz        |
| Cena zakupu:                                                                                                    | Rabat od                      | ceny det.:                            | 10,00               |
| <ul> <li>C Zakontraktowano <u>c</u>enę</li> <li>Cena zakupu:</li> <li>I I I I I I I I I I I I I I I I I I I</li></ul> | € Zakont<br>Rabat od<br>daży: | raktowano <u>r</u> abat<br>ceny det.: | od ceny sp<br>10,00 |
|                                                                                                    |                               |                                       |                     |

Tak jest np. w prasie gdzie cena sprzedaży jest ustalona przez wydawnictwo, a my jako sprzedawca mamy jakiś rabat od tej ceny. Jeżeli do cen zakupu dodane są również ceny sprzedaży to wtedy możemy jeszcze taką cenę zapisać.

Po wpisaniu całego dokumentu zapisujemy go klawiszem F2.

Po zapisaniu dokumentu mamy jeszcze możliwość wygenerowania wpisu do harmonogramu zmian cen dla cen detalicznych. W tym celu naciskamy klawisz F8. Program standardowo będzie miał zaznaczoną opcję tylko dla towarów z wpisaną ustaloną ceną detaliczną. Można również zaznaczyć pozostałe opcje.

| 🕰 Wpis HZC o                                        | lla zakontraktowanych to                                                             | warów 🛛 🔀                                 |
|-----------------------------------------------------|--------------------------------------------------------------------------------------|-------------------------------------------|
| Założony zostanie                                   | nowy wpis Harmonogramu Zmian Cen                                                     |                                           |
| zmiana / promocja                                   | sen spizedazy dia towarow, ktore w kor                                               | Intakcie.                                 |
| 🔽 imają ustalone c                                  | eny sprzedaży                                                                        |                                           |
| towarów:                                            | 3                                                                                    |                                           |
| (ceny sprzedaż)<br>towarów:                         | obliczone wg ustalonej ceny zakupu, z                                                | ałożonej marży ustawień marżownika)       |
| └ bez ustalonej ci<br>(domyślnie przy<br>towarów: └ | ny sprzedaży, z ustalonym rabatem od<br>ęte zostaną ceny aktualne, trzeba je bę<br>0 | ceny sprzedaży<br>įdzie poprawić ręcznie) |
| F2 Dalej Esc Rez                                    | gnacja                                                                               |                                           |

Otworzy się okienko dokumentu z towarami i proponowanymi cenami detalicznymi. Ceny te można jeszcze zmienić. Zakres dat jest identyczny jak ten na kontrakcie. Ceny zakupu celowo nie są wypełnione, ponieważ HZC ustala na sztywno ceny zakupu a ceny zakupu mogą być różne od różnych dostawców.

|                                                                                  | - F                                                  | olanowana pr                                | omocja                                       |                        |                                               |  |
|----------------------------------------------------------------------------------|------------------------------------------------------|---------------------------------------------|----------------------------------------------|------------------------|-----------------------------------------------|--|
| Nazwa: Zmi<br>Q99 Typ wpisu: tym<br>Okres promocji od: 200                       | any wg KTRD/09<br>Iczasowe ceny (<br>9-10-01 💌 🔘     | 9/3 z 2009-09<br>promocja)<br>D : 00<br>\   | do: 20<br>√<br>Wpis dla: ce                  | 009-11-30 💌<br>entrali | 23 : 59                                       |  |
|                                                                                  |                                                      |                                             |                                              |                        |                                               |  |
| Nazwa                                                                            | Kod                                                  | Akt c. zak.                                 | Akt. c. det.                                 | C. zakupu              | C. detaliczna                                 |  |
| Nazwa<br>Alpejka śnieżka                                                         | Kod<br>980                                           | Akt.c. zak.<br>1,65                         | Akt. c. det.<br>2,19                         | C. zakupu              | C. detaliczna<br>2,19                         |  |
| Nazwa<br>Alpejka śnieżka<br>Ambasador                                            | Kod<br>980<br>1002                                   | Akt.c. zak.<br>1,65<br>3,00                 | Akt. c. det.<br>2,19<br>4,02                 | C. zakupu              | C. detaliczna<br>2,19<br>4,02                 |  |
| Nazwa<br>Alpejka śnieżka<br>Ambasador<br>ARO BUDYŃ CZEKOLAE                      | Kod<br>980<br>1002<br>590746450045;                  | Akt c. zak.<br>1,65<br>3,00<br>0,22         | Akt. c. det.<br>2,19<br>4,02<br>0,00         | C. zakupu              | C. detaliczna<br>2,19<br>4,02<br>0,23         |  |
| Nazwa<br>Alpejka śnieżka<br>Ambasador<br>ARO BUDYŃ CZEKOLAE<br>Babeczka Kokosowa | Kod<br>980<br>1002<br>590746450045;<br>590294000312! | Akt c. zak.<br>1,65<br>3,00<br>0,22<br>1,00 | Akt. c. det.<br>2,19<br>4,02<br>0,00<br>1,35 | C. zakupu              | C. detaliczna<br>2,19<br>4,02<br>0,23<br>1,35 |  |

## 3. Zamawianie z wykorzystaniem kontraktów.

Generowanie propozycji zamówień jest dostępne tylko po zakupieniu modułu "Generator zamówień" !!!

W menu głównym programu wchodzimy na zakładkę Dostawcy -> Zamówienia do dostawców -> Generowanie zamówień do wielu dostawców.

| PC-Mark                                                                               | œt 7 [1] /                                    | Abaza2/A                                      | DMIN                                  |                    |                  |        |
|---------------------------------------------------------------------------------------|-----------------------------------------------|-----------------------------------------------|---------------------------------------|--------------------|------------------|--------|
| <u>D</u> ostawcy                                                                      | <u>O</u> dbiorcy                              | <u>R</u> ozliczenia                           | Towary                                | <u>K</u> ontrola   | R <u>a</u> porty | Punkty |
| <u>S</u> porządzan<br><u>N</u> owy dosta<br><u>W</u> ykaz dost<br><u>P</u> rzeglądani | ie dokumentów<br>wca<br>awców<br>e dokumentów | <ul> <li>Solution</li> <li>Eksport</li> </ul> |                                       |                    |                  |        |
| <u>Z</u> amówienia                                                                    | do dostawców                                  | Nowe zar Propozyc                             | nówienie<br>ja <u>z</u> amówieni      | a                  |                  |        |
|                                                                                       |                                               | <u>G</u> enerowa                              | inie zamówie                          | ń do wielu dos     | tawców           |        |
|                                                                                       |                                               | <u>P</u> rzegląda<br>Przegląda                | inie zamówie<br>inie <u>a</u> utomaty | ń<br>ycznych propo | zycji            |        |

Po wybraniu tej opcji pokaże się okienko z parametrami wg, których ma zostać wygenerowana propozycja zamówienia. W pierwszym polu wpisana jest liczba ilu może być maksymalnie dostawców dla jednego towaru. Cała reszta parametrów jest identyczna jak w dotychczasowym generowaniu propozycji zamówień. Ponieważ są one opisane w głównej instrukcji to w razie wątpliwości proszę w niej sprawdzić, za co odpowiadają pozostałe parametry. Po wybraniu wartości tych parametrów generujemy potwierdzamy ich wybór za pomocą klawisza F2. Następnie należy wybrać towary, dla których chcemy zrobić zamówienie. Wybór następuje ze standardowego wykazu.

| 🕰 Towary do zamóv                              | wienia                                                                   | X             |
|------------------------------------------------|--------------------------------------------------------------------------|---------------|
| PARAME                                         | TRY POCZĄTKOWE RAPORTU                                                   |               |
| Pokaż dostawców na towar:                      | 5                                                                        |               |
| Magazyn:                                       | ≪wszystkie>                                                              |               |
| Sposób analizy:                                | według rotacji towarów                                                   | -             |
| Wymagany zapas na :                            | 7 dni                                                                    |               |
| Czas realizacji zamówienia:                    | 1 dni                                                                    |               |
| Zamówienia liczone:                            | według wymaganego zapasu                                                 | -             |
| llość dni od ostatniej sprzedazy               | y nie większa niż: 5,000                                                 |               |
| Analizuj ceny towarów z dokum                  | entów dostaw z 60 o:                                                     | statnich dni. |
| Analizuj sprzedaż z: 75<br>Data początkowa: 20 | r wskazany okres<br>ostatnich dni.<br>2009-09-29 🗙 końcowa: 2009-09-29 💽 |               |
| Zaokrąglanie ilości zgrzewek:                  | 🕫 w górę 🤇 w dół 🤇 ułam                                                  | ek            |
| Uwzględniać termin przydatnoś                  | ści: 🗖                                                                   |               |
| Pominąć zerowe pozycje:                        |                                                                          |               |
| Pomiń gdy nie było sprzedaży:                  | Γ                                                                        |               |
| Analizowane dokumenty rozcho                   | odowe: wybranych: 4 z 6                                                  |               |
| Czy stan minimalny z karty towa                | aru: 👘 🔽                                                                 |               |
| Stan min. na koniec okresu zan                 | nówienia: 0,000                                                          |               |
| Wybór towarów:                                 | z listy towarów                                                          | -             |
| F2 Dalej Esc Anuluj Alt+F2                     | Zapisz jako domyślne                                                     |               |

Pojawi się okno, na którym będą widoczne towary z ilościami proponowanymi do zamówienia. Każdy towar będzie miał, co najmniej jedną linię reprezentującą jednego dostawcę. W przypadku, gdy dostawców dla towaru jest kilku to pojawiają się kolejne linie. Dostawcy dla pojedynczego towaru sortowani są wg ceny. Automatycznie wybierany jest dostawca z najmniejszą ceną.

| LP | Nazwa                     |     |                                           | Dostawca      |          | JM  | llość | Cena netto | Wartość netto | Stan min | Stan max | Stan w mag |
|----|---------------------------|-----|-------------------------------------------|---------------|----------|-----|-------|------------|---------------|----------|----------|------------|
| 1  | AL grape 1.5L             |     | AGENCJA MARKETING                         | owa           |          | szt | 0     | 13,12      | 0,00          | 0        | 0        | 417,887    |
| 2  |                           | 1   | AR FIRMA HANDLOWA                         | S.C.          |          | szt |       | 13,12      | 0,00          |          |          |            |
| 3  | AL grape 1.5L             | 4   | AGENCJA MARKETING                         | OWA           |          | szt | 184   | 0,20       | 36,80         | 0        | 0        | -184       |
| 4  | Al pomar 1.5l             | 1   | AGENCJA MARKETINGOWA                      |               |          | szt | 0     | 1,29       | 0,00          | .0       | 0        | 109        |
| 5  |                           | 1   | AR FIRMA HANDLOWA s.c.                    |               |          | szt |       | 1,29       | 0,00          |          |          |            |
| 6  |                           | Γ   | PRZEDSIĘBIORSTWO PRODUKCYJNO HANDLOWE s.c |               |          | szt |       | 1,29       | 0,00          |          |          |            |
| 7  | Almondo luz cuk           |     | AGENCJA MARKETINGOWA                      |               |          | kg  | 0     | 11,00      | 0,00          | 0        | 0        | 85         |
| 8  |                           | -   | AR FIRMA HANDLOWA                         | S.C.          |          | kg  |       | 11,00      | 0,00          |          |          |            |
| 9  | Almondo luz cuk           |     | AGENCJA MARKETING                         | OWA           |          | kg  | 0     | 180,33     | 0,00          | 0        | 0        | 2          |
| 0  | Alpejka śnieżka           | ~   | AGENCJA MARKETING                         | OWA           |          | kg  | 11    | 1,65       | 18,15         | 0        | 0        | -11        |
| 11 | Alpejka śnieżka           |     | AGENCJA MARKETING                         | owa           |          | kg  | 0     | 2,89       | 0,00          | 0        | 0        | 4          |
| 12 | Ambasador                 |     | AGENCJA MARKETING                         | OWA           |          | kg  | 0     | 3,00       | 0,00          | 0        | 0        | 3          |
| 13 | AMINO ZUPA POMID.INST.64G | 1   | AGENCJA MARKETING                         | OWA           |          | szt | 0     | 2,89       | 0,00          | 0        | 0        | 288        |
| 14 |                           |     | Makro Cash & Carry                        |               |          | szt |       | 2,89       | 0,00          |          |          |            |
| 15 | Ananas w Puszce 565g      |     | AGENCJA MARKETING                         | OWA           |          | szt | 0     | 2,14       | 0,00          | 0        | 0        | 2          |
| _  | Dostawc                   | a   |                                           | llosc pozycji | Kwota    |     |       |            |               |          |          |            |
| -  | PRZEDSIEBIORSTWO PRODUK   | CY. |                                           | 5             | 12.98    |     |       |            |               |          |          |            |
|    | AGENC IA MARKETINGOWA     |     | NOTIVINE OUT                              | 24            | 1 000 90 |     |       |            |               |          |          |            |
|    |                           |     |                                           |               |          |     |       |            |               |          |          |            |

Na dole tego okna jest podsumowanie z dostawcami. Pokazywani są ci dostawcy, dla których powstanie dokument zamówienia z informacją ile towarów jest na zamówieniu dla tego dostawcy. Podsumowanie jest aktualizowane na bieżąco.

Po zapisie za pomocą F2 zostaną wygenerowane dokumenty zamówień. Dla każdego dostawcy po jednym dokumencie. Po zapisie pojawi się wykaz tych dokumentów. W tym momencie można je przeglądnąć, wydrukować, wysłać EDI itd. Po wyjściu z tego wykazu można te dokumenty przejrzeć w opcji menu "Przeglądanie Zamówień".

| <b>F5</b> Magazyn:  ·<br><b>F6</b> Aktywne / u | <wszystkie><br/>isunięte: aktywne</wszystkie> | F10 Kontrahent:     F11 Data:     ws | zystkie dok | umenty     |  |
|------------------------------------------------|-----------------------------------------------|--------------------------------------|-------------|------------|--|
| °tri<br>1 Data ⊤                               | ctri Nr dokumentu                             | ctri Kontrahent                      |             | Ctrl Netto |  |
| <mark>]</mark> 2009-09-29                      | ZAM/09/3                                      | AGENCJA MARKETING                    | AVVO        | 1 998,86   |  |
| 2009-09-29                                     | ZAM/09/2                                      | PRZEDSIĘBIORSTWO P                   | RODUK       | 12,98      |  |
| 2009-09-29                                     | ZAM/09/1                                      | TOR-GROCH-FIL                        |             | 17.73      |  |
| <del>10</del> —04.999005—94963976              |                                               |                                      |             |            |  |
|                                                |                                               |                                      |             |            |  |

## 4. Przyjmowanie dostaw.

Na początek należy zadecydować, jaki wpływ mają mieć kontrakty na dostawy. W tym celu należy wejść w menu głównym Kontrola -> Konfiguracja -> Parametry -> Przeglądanie/Edycja -> Zakupy, przeceny, zamówienia. Tutaj należy odszukać parametr o nazwie "Analiza kontraktów na dostawach".

| 🕰 PC-Market 7 [1] / Abaza2 / ADMII                                                                                                    |                                                                                                    |                                                                                                    |            |
|----------------------------------------------------------------------------------------------------|----------------------------------------------------------------------------------------------------|----------------------------------------------------------------------------------------------------|------------|
| Dostawcy Odbiorcy Rozliczenia Iov<br>IIII IIIIIIIIIIIIIIIIIIIIIIIIIIIIII                                                                                                    | wary <u>Kontrola</u> R <u>aporty</u> Punkty<br>                                                                                                    |                                                                                                    | Import EDI |
|                                                                                                    | Uzyrkownicy<br>Konfiguracja<br>Odczyt zamroženia <u>d</u> okumentu<br>Import EDI<br>Lista sterowników<br>Informacja o programie<br>Zmjana użytkownika                                                                                                    | Magazyny<br>Jednostki miary<br>Stawki ⊻AT<br>Eormy płatności<br>Formy płatności PC-POS<br>Waluty<br>Kody ważone<br>Nazwy skrócone towarów                                                                                                    |            |
|                                                                                                    | Zmiana bazy danych<br><u>Wyjście z programu</u><br>Parametry konfiguracji program                                                                                                    | Parametry     Przeglądanie / edycja       Auto import / eksport EDI     Eksport do pliku       Stałe teksty na dokumentach     Import z pliku       Marżownik     Przeglądanie / edycja                                                                                                    |            |
| and the second second se | wykazy Zakopy, przeceny, zamowienia Sprzeg.                                                                                                    | az   Druk. fisk.   Orządzenia   Centrala   Regury repl. kontranentow   Regury repl.                                                                                                    | 10.1       |
|                                                                                                    | Etykieta gdy zmiana ceny<br>Edycja ceny na zamówieniach<br>Blokada wielkości z dostawy na dok. rozbieżności<br>Blokada dostawców na dostawach (PZ, MP)<br>Blokada dostawców na zamówieniach<br>Blokada ceny zakupu na dostawach (PZ, MP)<br>Stawka zwrotu podatku dla rolników ryczałtowych<br>Zwrot do dostawcy<br>Rozbieżność z dostawy - poz. rozchodowe<br>Wymiana towaru<br>Obrót opakowaniami - poz. rozchodowe<br>Pozycje dostawy na zwrocie / rozbieżności:<br>Analiza kontraktów na dostawach | nie<br>nie<br>tak<br>zakaz<br>zakaz<br>zakaz<br>5 %<br>modyfikuje ceny magazynowe<br>modyfikuje ceny magazynowe<br>modyfikuje ceny magazynowych<br>nie modyfikuje cen magazynowych<br>nie modyfikuje cen magazynowych<br>jak na dostawie<br>blokada przekroczenia ustalonej ceny<br>blić analizmość |            |
|                                                                                                    | F2 OK Esc Anuluj F9 Kontekst F11 Poprzednia                                                                                                    | nne ananzuwać<br>ostrzegać przy przekroczeniu ustalonej ceny<br>blokada przekroczenia ustalonej ceny                                                                                                    |            |

Parametr ten ma 3 opcje :

1. Nie analizować. Kontrakty nie są brane pod uwagę przy przyjmowaniu zamówień.

2. Ostrzegać przy przekroczeniu ustalonej ceny. Jeżeli cena zakupu towaru na dokumencie dostawy będzie większa od ustalonej przez kontrakt to użytkownikowi pojawi się ostrzeżenie.

| Przek | roczenie usta                                                                                                    | llonej ceny |     |        |  |
|-------|----------------------------------------------------------------------------------------------------|-------------|-----|--------|--|
| 2     | Cena wyliczona z wprowadzonej ceny zgrzewki jest wyższa niż ustalona na kontrakcie<br>Czy odpowiednio zredukować cenę zgrzewki ? |             |     |        |  |
|       |                                                                                                    | <u>T</u> ak | Nie | Anuluj |  |

Przy wybraniu :

Tak – cena zostanie zmieniona na taką jak jest na kontrakcie. Nie – cena pozostanie taka jak jest wprowadzona przez operatora. Anuluj – powróci do edycji cen towaru. 3. Blokada przekroczenia ustalonej ceny. Blokada ta powoduje, że użytkownik nie może wprowadzić dostawy gdzie cena zakupu jest wyższa niż ta na kontrakcie. Niższą cenę program akceptuje. W momencie wpisania wyższej pojawi się komunikat ostrzegawczy a cena sama zostanie zredukowana.

| Przek    | roczenie ustalonej ceny 🛛 🔀                                                                                                    |
|----------|----------------------------------------------------------------------------------------------------|
| <b>i</b> | Cena wyliczona z wprowadzonej ceny zgrzewki jest wyższa niż ustalona na kontrakcie cena zakupu.<br>Cena zgrzewki zostaje odpowiednio zredukowana<br>OK |

W przypadku drugiej i trzeciej opcji po wybraniu towaru na dokumencie dostawy w tabelce pojawiają się informacje o aktualnym kontrakcie oraz cenie na niej.

| Towar:                                                     | AL grape 1.5L |                  |       |     |
|------------------------------------------------------------|---------------|------------------|-------|-----|
| Stan w magazynie:                                          | 407,887       | Blokada:         | 0,000 |     |
| Cena magazynowa netto:                                     | 3,63          | VAT:             | 22 %  |     |
| Cena detaliczna brutto:                                    | 20,04         | Marża:           | 25,22 |     |
| Cena ustalona z dostawcą:                                  | 13,12         |                  |       |     |
| Kontrakt z dostawcą: KTRD/09/2 z 2009-09-28                |               |                  |       |     |
| Uwagi do dostaw:<br>wejście do edycji <mark>_Ctrl+U</mark> | <u>s</u>      |                  | ~     |     |
|                                                            | 2,000         | x                | 6,000 | szt |
| llość opakowań zbiorczych:                                 |               | netto po rabacie |       |     |

PC-Market 7 sprawdza kontrakty wg daty wystawiania dokumentu! Czyli jeżeli wprowadzamy dokument z inną datą niż dzisiejsza to uwzględniany jest kontrakt z najwyższym priorytetem na ten dzień.

Jeżeli w związku z tym tematem pojawią się jakieś pytania to prosimy kierować je na adres: market@insoft.com.pl

Życzymy sukcesów i zadowolenia z pracy na programie PC-Market 7.

Z wyrazami szacunku, Zespół Insoft Sp. z o.o.